# ブラウザのキャッシュクリア・情報更新のお願い

オープンキャンパス申込に伴い、ご利用中のブラウザ上に以前の情報が残っていると、新しいページが表示されない現象や、レイアウトが崩れて表示される場合があります。

上記の事象が発生している場合につきましては、お手数ですが、下記の方法でブラウザのキャッシュ情報の削除、 または更新をお願い致します。

なお、キャッシュの削除に関しましては、ブラウザ上の過去の情報を削除することになりますので、各ブラウザ における注意事項を事前にご確認の上、利用者の責任のもと行うようお願い致します。

# PC の場合

# **Google Chrome**

- ① 画面右上「:」より、「設定」をクリック
- ②「プライバシーとセキュリティ」から「閲覧履歴データの削除」をクリック
- ③「キャッシュされた画像とファイル」にチェックを入れ、「データの削除」をクリック

## Microsoft Edge

① 画面右上「…」より、「設定」をクリック

②「プライバシーとセキュリティ」の「閲覧データのクリア」から、「クリアするデータの選択」をクリック
③「キャッシュされたデータとファイル」にチェックを入れて、「クリア」クリック

#### Safari

- ① 画面上にあるメニューの「Safari」から、「環境設定」をクリック
- ②「詳細」から、「メニューバーに"開発"メニューを表示」という項目にチェック
- ③ メニューバーの「開発」から、「キャッシュを空にする」をクリック

# スマートフォンの場合

# iOS 端末(Safari)

- ① 端末の「設定」アプリから「Safari」を選択
- ②「詳細」から「Web サイトデータ」を選択
- ③ 任意の Web サイトデータを左スワイプし、「削除」を選択

## iOS 端末 (Google Chrome)

- ①「Chrome」アプリを開き、画面右下の「…」から「履歴」を選択
- ② 画面左下「閲覧履歴データを削除」を選択
- ③「キャッシュされた画像とファイル」にチェックを入れ、「閲覧履歴データの削除」を選択

## Android 端末

端末の「設定」を開き、「アプリ」を選択
「アプリ」から任意のブラウザアプリ(Google Chrome など)を選択
「ストレージ」から「キャッシュを削除」を選択